# Bruksanvisning innmelding barne- og ungdomsklatring:

MinIdrett:

Gå inn på <u>https://minidrett.nif.no/</u> og trykk på den grøne «logg inn» knappen i høgre hjørnet.

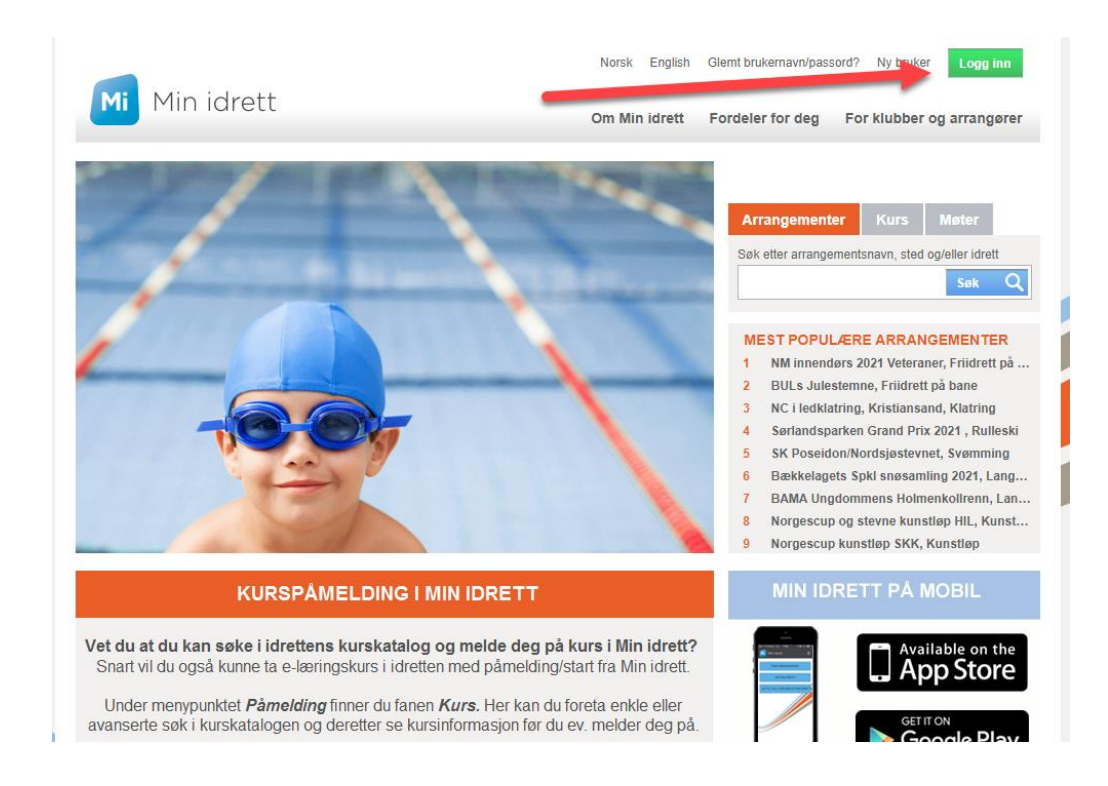

Her må du logge inn. Har du ikkje brukar må du opprette ein

| Passord              | Vis passord  |                                                                                                    | 2 | <u>C</u> |
|----------------------|--------------|----------------------------------------------------------------------------------------------------|---|----------|
|                      |              |                                                                                                    |   |          |
| La meg være pålogget |              |                                                                                                    |   | /        |
| Logg inn med         | Idrettens ID |                                                                                                    |   | •        |
| Glemt brukerna       | wn/passord?  | (Indexind PR                                                                                                    | A |          |
|                      |              | and the second second second second second second second second second second second second second second second |   | -        |

### Da kjem du inn på denne sida:

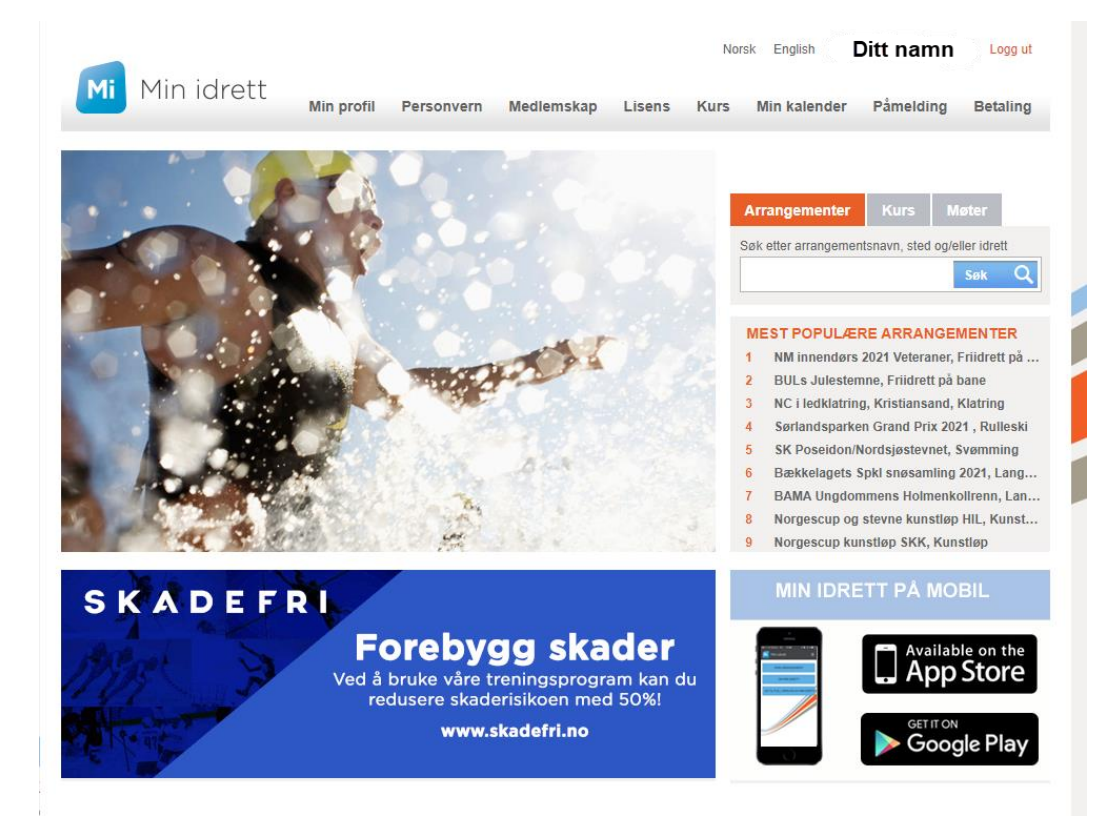

## Trykk so på fanen «Medlemskap»

| Mi Mi                                   | n idrett        |                |             |            |        | Nor  | sk English   | Ditt namn | Logg ut  |
|-----------------------------------------|-----------------|----------------|-------------|------------|--------|------|--------------|-----------|----------|
|                                         |                 | Min profil     | Personvern  | Medlemskap | Lisens | Kurs | Min kalender | Påmelding | Betaling |
| Medlemskap<br>Ditt namn<br>Namn familie | Namn fa         | miliemedlemr   | ner         |            |        |      |              |           |          |
| Klubb<br>Klubber du                     | allerede er med | Fra I<br>lem i | Vedlemskort |            |        |      |              |           |          |

Stå så på den familiemedlemmet du vil melde inn. Trykk på «Finn ny klubb».

Skriv inn «Sogndal» og trykk på «Søk». Da kjem Sogndal Idrettslag opp, som mellom anna innheld «Klatring». Trykk på «Sogndal Idrettslag».

| Medlemskap 🕜                                                                                                    |                                                                                                    |
|----------------------------------------------------------------------------------------------------|----------------------------------------------------------------------------------------------------|
|                                                                                                    |                                                                                                    |
| Mine medlemskan                                                                                                    |                                                                                                    |
| Klubbnavn                                                                                                    | · · · · · · · · · · · · · · · · · · ·                                                                                                    |
| Sogndal                                                                                                    | Søk Q                                                                                                    |
| Idrett                                                                                                    |                                                                                                    |
| Alle                                                                                                    |                                                                                                    |
| Fylke                                                                                                    |                                                                                                    |
| Alle                                                                                                    |                                                                                                    |
| Klubb                                                                                                    | Kommune                                                                                                    |
| Sogndal Dykkarklubb<br>Dykking (Dykking)                                                                                                    | Sogndal                                                                                                    |
| Sogndal Fotballklubb Damer<br>Fotball (Fotball)                                                                                                    | Sogndal                                                                                                    |
| Sogndal Idrettslag<br>Bryting (Håndbak), Friidrett (Friidrett p<br>Gymnastikk og turn (Gymnastikk og B<br>Kampsport (Karate, Karate - Kata, Kar<br>Taekwondo - Mønster, Taekwondo WT<br>(Orientering), Ski (Alpint, Hopp, Lange<br>Svømming (Masters, Svømming), Allio | Sogndal<br>å bane , Løp utenfor bane),<br>reddeaktivitet), Håndball (Håndball),<br>rate - Kumite, Taekwondo - Kamp,<br>), <mark>Klatring (Klatring),</mark> Orientering<br>enn), Styrkeløft (Styrkeløft),<br>Irett |
| SOGNDAL IDRETTSLAG FOTBALL<br>Fotball (Fotball)                                                                                                    | Sogndal                                                                                                    |
| Sogndal Køyre og Rideklubb<br>Ridning (Dressur, Islandshest, Kjøring,                                                                                                    | Sogndal<br>Sprang, Tur/Mosjon, Øvrig ridning)                                                                                                    |
| Sogndal Pistolklubb<br>Skyting (Pistol)                                                                                                    | Sogndal                                                                                                    |
| Forrige Første <u>1</u> Siste Neste                                                                                                    |                                                                                                    |

Da kjem denne siden opp. Huk av for «Sogndal Idrettslag» og for «Klatring» \* 2. Avslutt med å trykke på «Send søknad». Du har no sendt inn medlemskap for 1 person. Dersom du skal melde inn fleire må du gjere det same ein gong til.

| Sogndal Idrettslag Detaljer Meld ut                                                                                                    |             |
|----------------------------------------------------------------------------------------------------|-------------|
| <ul> <li>Allidrett</li> <li>Bryting</li> <li>Håndbak</li> <li>Friidrett</li> <li>Friidrett på bane</li> <li>Løp utenfor bane</li> <li>Gymnastikk og turn</li> <li>Gymnastikk og Breddeaktivitet</li> <li>Håndball</li> <li>Håndball (gren)</li> <li>Karate</li> <li>Karate</li> <li>Karate - Kata</li> <li>Karate - Kumite</li> <li>Taekwondo - Kamp</li> <li>Taekwondo - Mønster</li> </ul> |             |
| Klatring <u>Detaljer</u>                                                                                                    |             |
| Orientering<br>Orientering (gren)<br>Ski<br>Alpint                                                                                                    |             |
| <ul> <li>Hopp</li> <li>Langrenn</li> <li>Styrkeløft</li> <li>Styrkeløft (gren)</li> </ul>                                                                                                    | 1           |
| Svømming<br>Masters<br>Svømming (gren)                                                                                                    | 1           |
| Klikk her for klubbens medlemsbetingelser.                                                                                                    |             |
| Som medlem i idrettslaget aksepterer jeg å følge idrettslagets lov<br>og eventuelle sikkerhetsbestemmelser.                                                                                                    | Send søknad |

Påmeldingsskjema for barne- og ungdomsklatring

Gå inn på denne sida: https://www.sogndalidrettslag.no/barne-og-ungdomsklatring/

Etter du har lest trykker du på «klikk her for påmelding»

## Barne- og ungdomsklatring: Tilbod hausten 2021

#### Velkommen til barne- og ungdomsklatring hausten 2021

Da er Sogndal Klatreklubb SIL klare for å begynne barne- og ungdomsklatring.

Treningstidene er: 1. - 2. klasse onsdag kl. 17-19 3. - 4. klasse torsdag kl. 17-19 5. - 7. klasse fredag kl. 17-19 8. - 10. klasse onsdag kl. 19-21

Oppstart blir i veke 36 og vil vare til ut i desember. Instruktørane vil informere om når den siste treninga før jul er.

Barne- og ungdomsklatringen er delt opp i klassetrinn. Alt etter kor mange det blir på dei ulike trinna kan det vere endringar mtp dager. Trinnet for ungdommar vil ha fokus på trening, teknikk og styrke og difor kan det vere at nokre av 8. klassingane vil kanskje passe betre på trinnet som er tenkt 5-7 klasse. Instruktørane vil vurdere dette fortløpande.

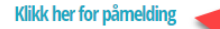

PRIS:

Pris barne- og ungdomsklatring: 1.-2. klasse: 700 kr. 3.-4. klasse: 700 kr 5.-7. klasse 700 kr 8.-10. klasse: 500 kr (pga desse har dyrare medlemskap på klatresenteret har klubben redusert ned prisen deira)

NB! Nytt frå hausten 2021 er at alle deltakarane må vere medlem på Klatresenteret for å kunne delta på barne- og ungdomsklatring. Barn under 13 år, der 1 av foreldre har plussmedlemskap, slepp kravet om at deltakaren må vere medlem av Klatresenteret.

### Da kjem du til eit google docs skjema:

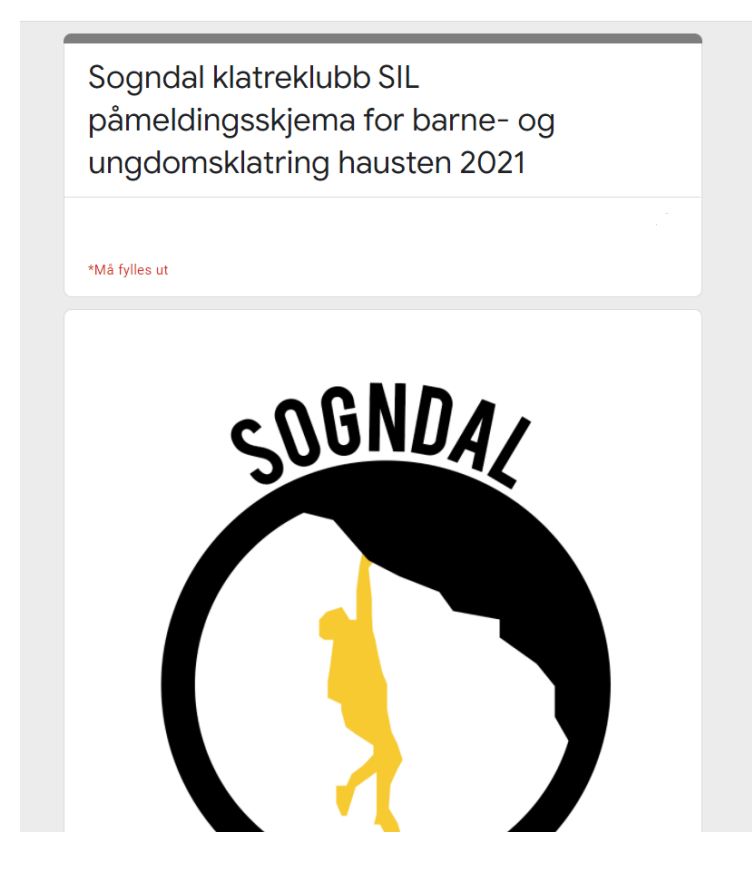

Her står det mykje viktig informasjon. For å melde på videre fyller du ut følgande:

| Navn barn/ungdom: *                      |                     |
|------------------------------------------|---------------------|
| Svaret ditt                              |                     |
|                                          |                     |
|                                          |                     |
| Fødselsdato *                            |                     |
| Fødselsdato til deltakaren (seks siffer) |                     |
| Dato                                     |                     |
| dd.mm.åååå 🖨 🛛 🛹                         |                     |
|                                          |                     |
|                                          |                     |
| Klassetrinn: *                           |                     |
|                                          |                     |
| Svaret ditt                              |                     |
|                                          |                     |
|                                          |                     |
| Ynskjer å melde seg på gruppe            | for hausten 2021: * |
|                                          | Hak av for den      |
| 1-2 klassetrinn onsdag 17-19             | gruppa du vil melde |
| • 3-4 klassetrinn torsdag 17-19          | deg på i            |
| • 5-7 klassetrinn fredag 17-19           |                     |
| - 8-10 klassetrinn onsdag 19-21          |                     |

## Fortsett vidare:

| Namn på foresatt *                |
|-----------------------------------|
| Svaret ditt                       |
| Telefon på foresatt *             |
| Svaret ditt                       |
| Mail til foresett *               |
| Svaret ditt                       |
| Namn på foresatte 2 (valfritt)    |
| Svaret ditt                       |
| Telefon på foresatte 2 (valfritt) |
| Svaret ditt                       |
| Mail til foresette 2 (valfritt)   |
| Svaret ditt                       |

Så trykker du på desse siste:

| Svaret ditt                                                                                                    | skrive inn til oss.                                                                                                    |                                                                                                    |
|----------------------------------------------------------------------------------------------------|----------------------------------------------------------------------------------------------------|----------------------------------------------------------------------------------------------------|
|                                                                                                    |                                                                                                    |                                                                                                    |
| Ansvarserklær<br>All klatring inneber<br>forårsaka av situas<br>har ulykkesforsikri<br>Norges Idrettsforb<br>sikring, og vil sikre<br>samtykke frå fores | 'ing *<br>'ein viss risiko. Det kan til dømes på dette kan ver<br>sjonar både innanfor og utanfor din kontroll. Sogn<br>ng som dekker klatreaktivitet. Barn som deltar på<br>und sin barneforsikring til den dato dei fyller 13 år<br>kvarandre under klatring under oppsyn av instruk<br>tette. | ere fall eller fallande gjenstandar,<br>idal klatreklubb anbefaler derfor at du<br>i organisert aktivitet er dekka av<br>ir. Deltakarane vil få opplæring i<br>stør. Deltakarar under 18 år må ha |

Når du har trykka på send, så har du meldt inn 1 person. Dersom du skal melde inn fleire må du sende inn skjemaet fleire gonger.